## Xerox WorkCentre C226 Οδηγός Γρήγορης Εκκίνησης

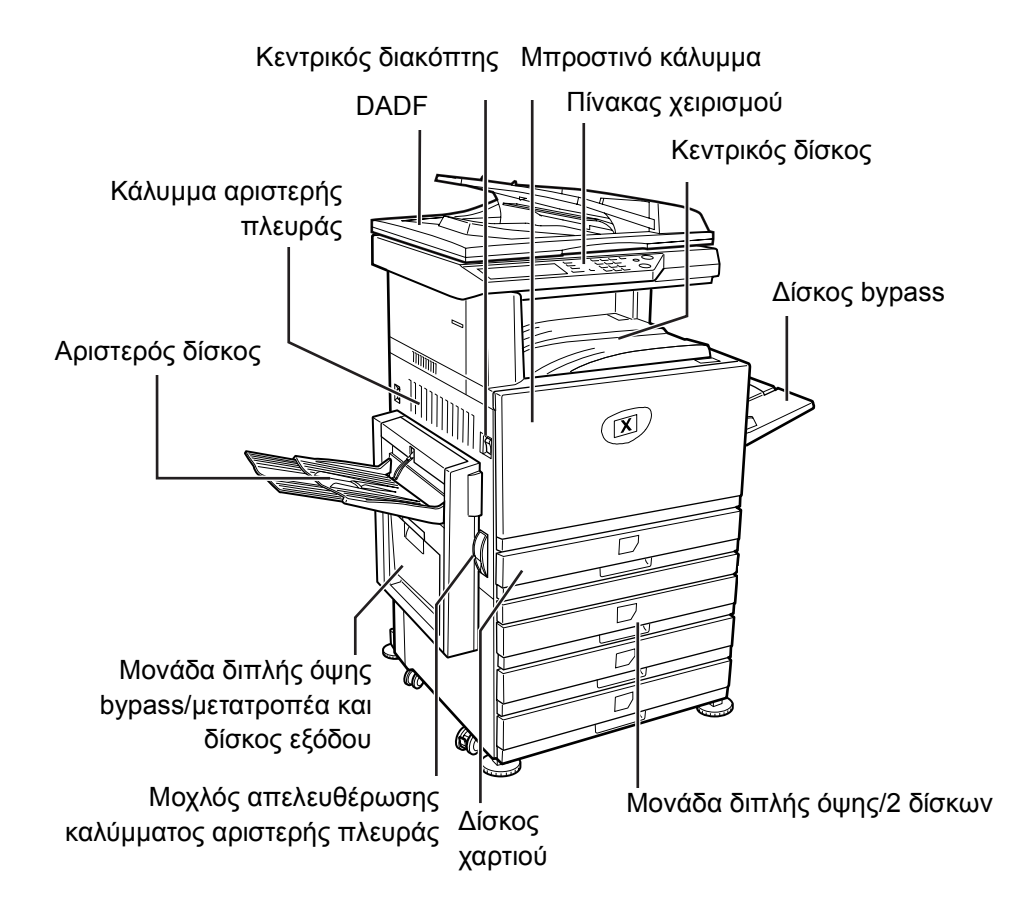

## Καλώς ορίσατε στο μηχάνημά σας

Σας ευχαριστούμε που επιλέξατε το Xerox WorkCentre C226.

Για να ενημερωθείτε για το νέο σας μηχάνημα, ανατρέξτε στα εξής:

- Οδηγός Γρήγορης Εκκίνησης
- Οδηγός Χρήσης
- Οδηγός Διαχείρισης Συστήματος
- > Ιστοχώρος της Xerox http://www.xerox.com

Στις σελίδες που ακολουθούν περιλαμβάνεται μια επισκόπηση των κύριων χαρακτηριστικών που θα σας βοηθήσει να ξεκινήσετε. Εάν θέλετε πιο λεπτομερείς πληροφορίες για κάποιο από τα χαρακτηριστικά του μηχανήματός σας, ανατρέξτε στο Οδηγός Χρήσης WorkCentre C226.

© 2005 Xerox Corporation. Με επιφύλαξη παντός δικαιώματος.

Η προστασία των πνευματικών δικαιωμάτων περιλαμβάνει όλους τους τύπους και τις μορφές του υλικού και των πληροφοριών που προστατεύονται από πνευματικά δικαιώματα στα πλαίσια του νομικού και δικαστικού δικαίου ή κατωτέρω εκχωρημένα, συμπεριλαμβανομένου χωρίς περιορισμούς του υλικού των προγραμμάτων λογισμικού που εμφανίζονται στην οθόνη, όπως εικονίδια, ενδείξεις, σχεδιασμό, κ.λπ.

Το σήμα Xerox<sup>®</sup>, το ψηφιακό X<sup>®</sup> και όλα τα προϊόντα της Xerox που αναφέρονται στην παρούσα έκδοση αποτελούν εμπορικά σήματα της Xerox Corporation. Τα ονόματα προϊόντων και τα εμπορικά σήματα άλλων εταιριών αναγνωρίζονται στο παρόν.

### Απαιτήσεις εγκατάστασης

Τυχόν αντικανονική εγκατάσταση μπορεί να προκαλέσει βλάβη σ' αυτό το προϊόν. Παρακαλούμε σημειώστε τα ακόλουθα κατά την αρχική εγκατάσταση και όποτε μετακινείτε το μηχάνημα.

- Το μηχάνημα πρέπει να εγκαθίσταται κοντά σε εύκολα προσβάσιμη πρίζα για εύκολη σύνδεση.
- Βεβαιωθείτε ότι έχετε συνδέσει το καλώδιο τροφοδοσίας μόνο σε πρίζα που πληροί τις απαιτήσεις τάσης και έντασης ρεύματος. Επίσης, βεβαιωθείτε ότι η πρίζα είναι σωστά γειωμένη.

Για τις απαιτήσεις τροφοδοσίας ρεύματος, δείτε την ετικέτα με τα στοιχεία του μοντέλου στην κύρια μονάδα.

3. Μην εγκαθιστάτε το μηχάνημα σε χώρους:

>με υγρασία, υδρατμούς ή πολλή σκόνη

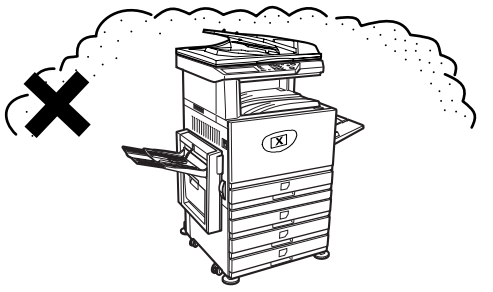

> με άμεση ηλιακή ακτινοβολία

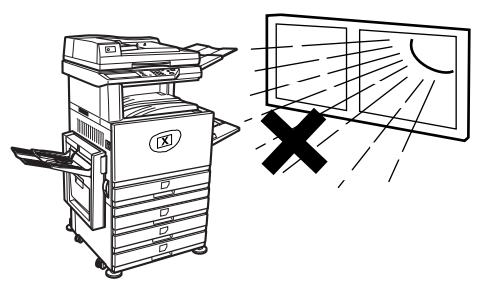

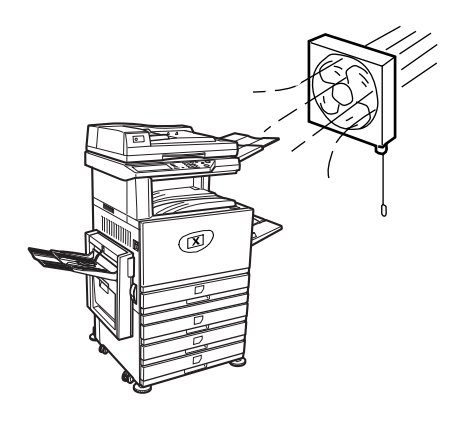

- > που επικρατούν υψηλές θερμοκρασίες ή αλλάζουν οι συνθήκες υγρασίας, π.χ. κοντά σε κλιματιστικά ή θερμάστρες
- Βεβαιωθείτε ότι υπάρχει

   απαιτούμενος χώρος
   περιμετρικά του μηχανήματος
   για τη συντήρηση και τον
   επαρκή αερισμό του.

Στο εσωτερικό του φωτοαντιγραφικού παράγεται μικρή ποσότητα όζοντος κατά την χρήση του. Το επίπεδο εκπομπής είναι πολύ μικρό για να προκαλέσει πρόβλημα υγείας.

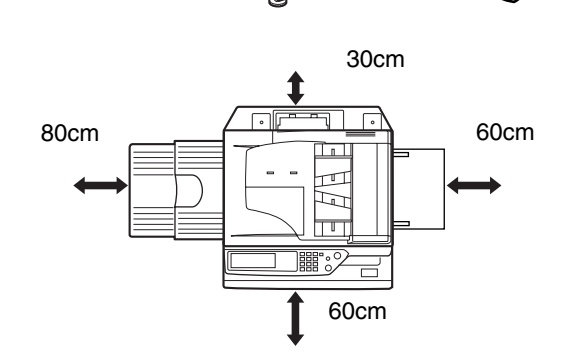

X

**ΣΗΜΕίΩΣΗ:** Το ισχύον προτεινόμενο όριο έκθεσης για το όζον είναι 0,1 ppm (0.2 mg/m<sup>3</sup>) υπολογιζόμενο ως ποσοστό συγκέντρωσης σε ένα οκτάωρο.

Ωστόσο, εξαιτίας της μικρής ποσότητας που εκπέμπεται μπορεί να υπάρξει δυσάρεστη οσμή στο χώρο, για το λόγο αυτό προτείνεται η τοποθέτηση του μηχανήματος σε καλά αεριζόμενο χώρο.

## Επισκόπηση του πίνακα χειρισμού

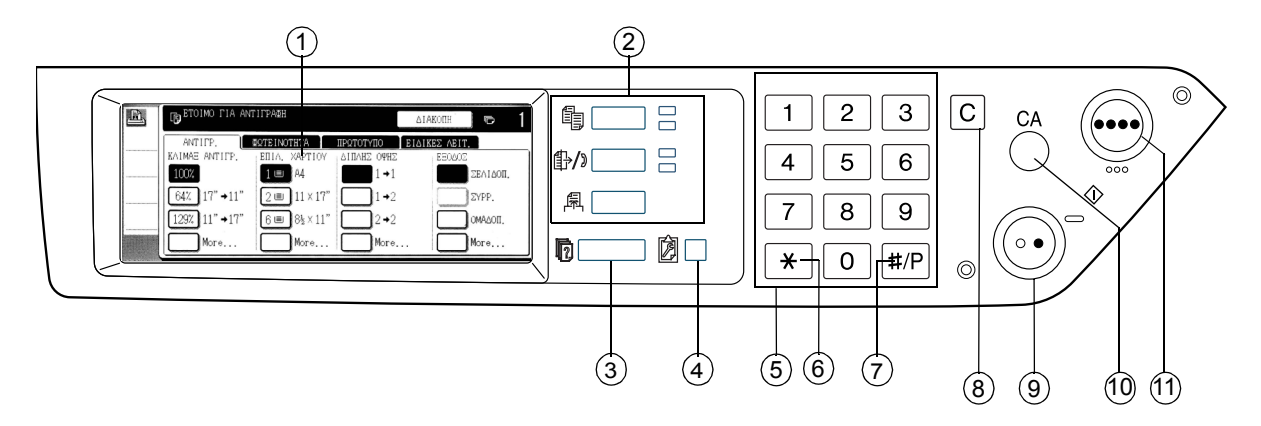

| Στοιχείο |                                                                | Περιγραφή                                                                                                    |
|----------|----------------------------------------------------------------|----------------------------------------------------------------------------------------------------|
| 1        | Κονσόλα αφής                                                   | Εδώ εμφανίζονται η κατάσταση του μηχανήματος, τα μηνύματα και τα πλήκτρα αφής.                                                  |
| 2        | Πλήκτρα επιλογής<br>προγράμματος<br>λειτουργίας και ενδεικτικά | Χρησιμοποιήστε τα για να αλλάξετε λειτουργίες και την αντίστοιχη<br>ένδειξη στο πληκτρολόγιο αφής.                              |
|          | ी Πλήκτρο [ΑΝΤΙΓΡΑΦΗ]                                          | Πατήστε το για να επιλέξετε τη λειτουργία φωτοαντιγραφής.                                                                       |
|          | ⊕/ͽ Πλήκτρο [ΣΑΡΩΣΗ]                                           | Πατήστε το για να αλλάξετε την οθόνη μεταξύ της λειτουργίας<br>δικτυακής σάρωσης και της λειτουργίας φαξ.                       |
|          | Πλήκτρο [ΕΚΤΥΠΩΣΗ]                                             | Πιέστε το για να εισάγετε τη λειτουργία εκτύπωσης.                                                                              |
| 3        | 🔞 Πλήκτρο [ΚΑΤΑΣΤΑΣΗ<br>ΕΡΓΑΣΙΑΣ]                              | Πατήστε το για να προβάλλετε την τρέχουσα ουρά εργασιών.                                                                        |
| 4        | Πλήκτρο<br>[ΠΡΟΣΑΡΜΟΣΜΕΝΕΣ<br>ΡΥΘΜΙΣΕΙΣ]                       | Χρησιμοποιήστε το για να ρυθμίσετε το κοντράστ του<br>πληκτρολογίου αφής ή για να ρυθμίσετε τα προγράμματα βασικού<br>χειριστή. |
| 5        | Αριθμητικά πλήκτρα                                             | Χρησιμοποιήστε τα για να εισάγετε αριθμητικές τιμές για τις<br>διάφορες ρυθμίσεις.                                              |
| 6        | Πλήκτρο [ <del>X</del> ]                                       | Χρησιμοποιείται για την επιλογή των λειτουργιών παραγωγής<br>αντιγράφου, δικτυακής σάρωσης και φαξ.                             |

| Στοιχείο                                                                                                    |                                       | Περιγραφή                                                                                                    |  |
|----------------------------------------------------------------------------------------------------|---------------------------------------|----------------------------------------------------------------------------------------------------|--|
| <ul> <li>Πλήκτρο [#/P]</li> <li>Αυτό χρησιμοποιείται ως πλήκτρο πη<br/>λειτουργίες φωτοαντιγραφής και για γ<br/>κλήση όταν χρησιμοποιείτε τη λειτου</li> </ul> |                                       | Αυτό χρησιμοποιείται ως πλήκτρο προγράμματος για τις<br>λειτουργίες φωτοαντιγραφής και για να πραγματοποιήσετε μία<br>κλήση όταν χρησιμοποιείτε τη λειτουργία φαξ.                                   |  |
| 8                                                                                                    | [C] Πλήκτρο διαγραφής                 | Χρησιμοποιείται στις λειτουργίες παραγωγής αντιγράφου,<br>δικτυακής σάρωσης και φαξ.                                                                                                    |  |
| 9                                                                                                    | Ο● Πλήκτρο [ΕΝΑΡΞΗ<br>Α/Μ ΑΝΤΙΓΡΑΦΗΣ] | Χρησιμοποιείται για την παραγωγή ασπρόμαυρων αντιγράφων,<br>τη σάρωση ενός ασπρόμαυρου πρωτοτύπου στη λειτουργία<br>σάρωσης και τη σάρωση ενός πρωτοτύπου για αποστολή ως<br>φαξ στη λειτουργία φαξ. |  |
| 10                                                                                                    | [CA] Πλήκτρο διαγραφής<br>όλων        | Χρησιμοποιείται στις λειτουργίες παραγωγής αντιγράφου,<br>σάρωσης και φαξ.                                                                                                    |  |
| 11                                                                                                    | ●●●● Πλήκτρο<br>[ΕΓΧΡΩΜΗ ΑΝΤΙΓΡΑΦΗ]   | Χρησιμοποιείται για την παραγωγή έγχρωμων ή μονόχρωμων<br>αντιγράφων και τη σάρωση ενός έγχρωμου πρωτοτύπου όταν<br>χρησιμοποιείται η λειτουργία δικτυακής σάρωσης.                                  |  |

## Κύρια οθόνη της λειτουργίας παραγωγής αντιγράφων

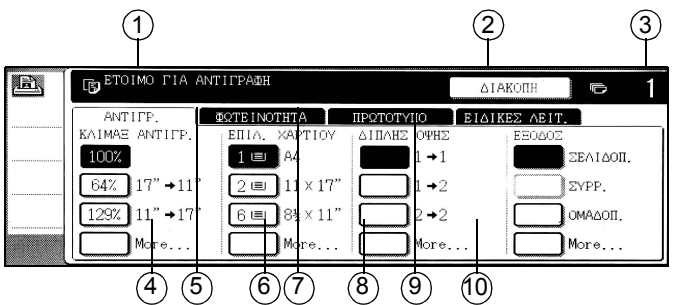

| Στοιχείο          |                                        | Περιγραφή                                                                                                    |  |
|-------------------|----------------------------------------|----------------------------------------------------------------------------------------------------|--|
| 1 Οθόνη μηνυμάτων |                                        | Εδώ προβάλλονται τα βασικά μηνύματα κατάστασης του μηχανήματος.                                                                                                    |  |
| 2                 | Περιοχή προβολής<br>πλήκτρου [ΔΙΑΚΟΠΗ] | Όταν είναι δυνατή η διακοπή εργασίας φωτοαντιγραφής, εδώ θα<br>προβάλλεται το πλήκτρο [ΔΙΑΚΟΠΗ]. Όταν εκτελείται μία εργασία<br>φωτοαντιγραφής κατά τη διάρκεια της διακοπής, εδώ θα προβάλλεται<br>το πλήκτρο [ΑΚΥΡΩΣΗ] για να χρησιμοποιηθεί για την ακύρωση της<br>εργασίας που εκτελείται κατά τη διακοπή. |  |
| 3                 | Ένδειξη ποσότητας<br>φωτοαντιγράφων    | Προβάλλει τον επιλεγμένο αριθμό φωτοαντιγράφων πριν πατήσετε το πλήκτρο [ENAPΞΗ] ή τον αριθμό των υπόλοιπων αντιγράφων μετά το πάτημα του πλήκτρου [ENAPΞΗ].                                                                                                    |  |
| 4                 | Ένδειξη κλίμακας<br>αντιγραφής         | Χρησιμοποιήστε αυτό το πλήκτρο για να επιλέξετε την κλίμακα<br>αντιγραφής.                                                                                                    |  |
| 5                 | Καρτέλα Φωτεινότητα                    | Πιέστε εδώ για να ρυθμίσετε τηφωτεινότητα αντιγραφής.                                                                                                    |  |
| 6                 | Ένδειξη επιλογής<br>χαρτιού            | Πιέστε εδώ για να επιλέξετε το μέγεθος χαρτιού. Η οθόνη προβάλλει τη<br>θέση των δίσκων χαρτιού, το μέγεθος του χαρτιού στους δίσκους και την<br>εκτιμούμενη ποσότητα του τοποθετημένου χαρτιού σε κάθε δίσκο<br>(υποδεικνύεται από 🖃).                                                                        |  |
| 7                 | Καρτέλα Πρωτότυπο                      | Επιλέξτε την καρτέλα αυτή για να εισάγετε χειροκίνητα το μέγεθος του πρωτοτύπου.                                                                                                    |  |
| 8                 | Ένδειξη αντιγραφής<br>2 όψεων          | Πατήστε εδώ για να εκτελέσετε φωτοαντιγραφή διπλής όψης.                                                                                                    |  |
| 9                 | Καρτέλα Ειδικές<br>Λειτουργίες         | Πατήστε εδώ για να εμφανίσετε την οθόνη ειδικών λειτουργιών.                                                                                                    |  |
| 10                | Ένδειξη Έξοδος                         | Χρησιμοποιήστε το για να επιλέξετε σελιδοποίηση, ομαδοποίηση και σελιδοποίηση με συρραφή.                                                                                                    |  |

## Τοποθέτηση φυσίγγων

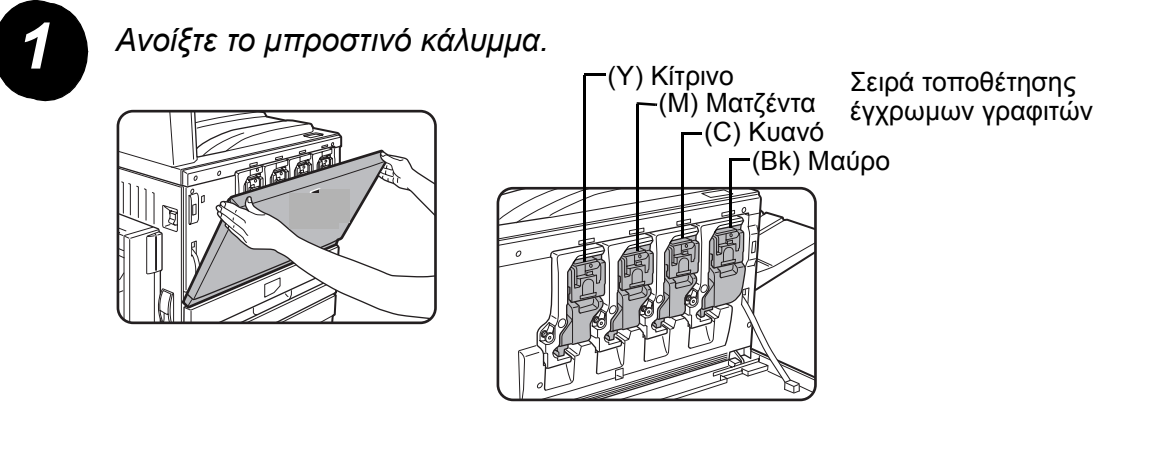

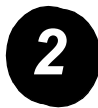

Ανασηκώστε το μοχλό ασφάλισης της φύσιγγας προς το μέρος σας.

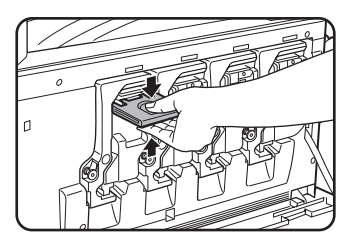

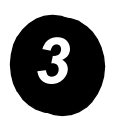

Αφαιρέστε μία νέα φύσιγγα γραφίτη από τη συσκευασία της και ανακινήστε την οριζόντια πέντε ή έξι φορές.

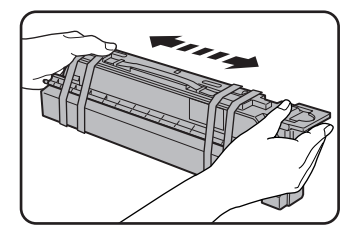

Ανακινήστε καλά τη φύσιγγα του γραφίτη για να εξασφαλίσετε ότι ο γραφίτης θα ρέει ελεύθερα και δεν θα κολλήσει στο εσωτερικό της φύσιγγας. Αφαιρέστε το προστατευτικό υλικό από τη νέα φύσιγγα γραφίτη.

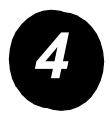

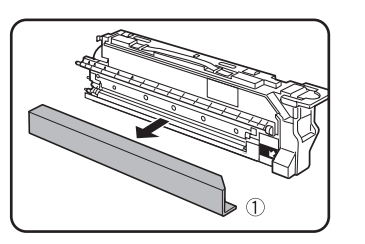

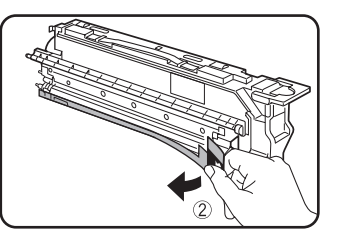

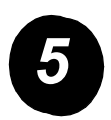

Εισάγετε την νέα φύσιγγα γραφίτη.

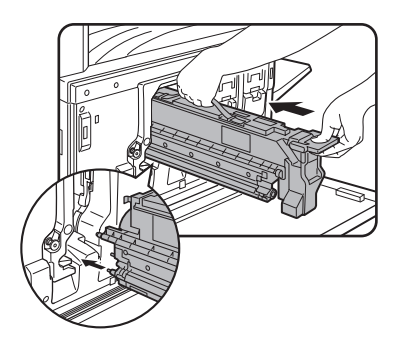

Ευθυγραμμίστε τις οπές εισόδου όπως υποδεικνύεται και στη συνέχεια σπρώξτε τη φύσιγγα μέσα στο μηχάνημα.

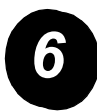

Σπρώξτε τη φύσιγγα στο μηχάνημα μέχρι να ασφαλίσει στη θέση της.

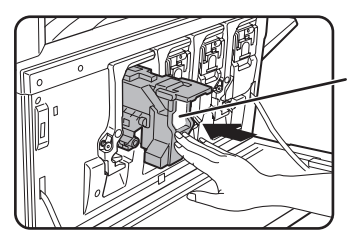

Μην σπρώχνετε τη λευκή περιοχή που υποδεικνύεται στη φωτογραφία. Ο μοχλός ασφάλισης μπορεί να πέσει.

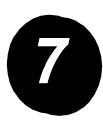

Επαναφέρετε το μοχλό ασφάλισης της φύσιγγας.

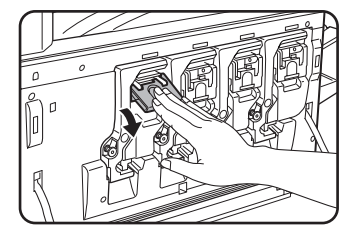

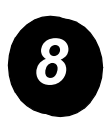

Επαναλάβετε τα στάδια 2 – 7 και για τις υπόλοιπες τρεις φύσιγγες.

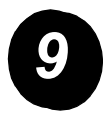

Κλείστε το μπροστινό κάλυμμα.

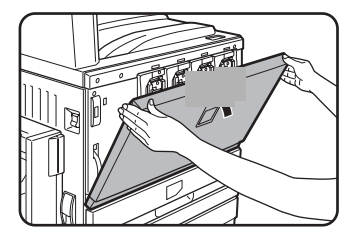

ΠΡΟΣΟΧΗ: Μην ρίχνετε τις φύσιγγες του γραφίτη στη φωτιά. Ο γραφίτης μπορεί να εκτιναχτεί και να προκαλέσει εγκαύματα.

ΠΡΟΣΟΧΗ: Αποθηκεύστε τις φύσιγγες γραφίτη σε σημεία μακριά από μικρά παιδιά.

## Διεξαγωγή συνδέσεων

Ακολουθήστε αυτές τις οδηγίες για να κάνετε τις συνδέσεις που απαιτούνται για την εγκατάσταση του μηχανήματος.

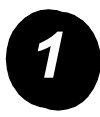

Σύνδεση με καλώδιο δικτύου

Χρησιμοποιήστε θωρακισμένο καλώδιο δικτύου.

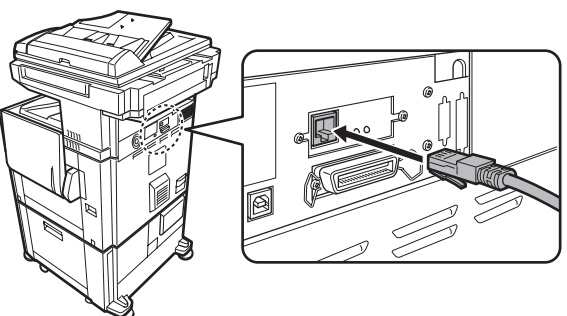

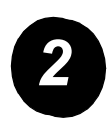

Σύνδεση με καλώδιο USB

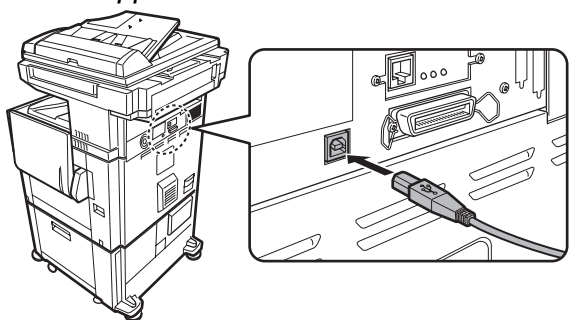

Χρησιμοποιήστε θωρακισμένο καλώδιο USB που πληροί το πρότυπο USB1.1.

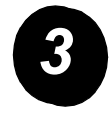

Σύνδεση με καλώδιο παράλληλης διεπαφής

Χρησιμοποιήστε ένα θωρακισμένο καλώδιο παράλληλης διεπαφής που πληροί το εξής πρότυπο:

IEEE-STD-1284-1994 ECP.

Τύπος βύσματος (στο μηχάνημα): Βύσμα θηλυκό 36 ακίδων DDK 57LE-40360-730B (D29).

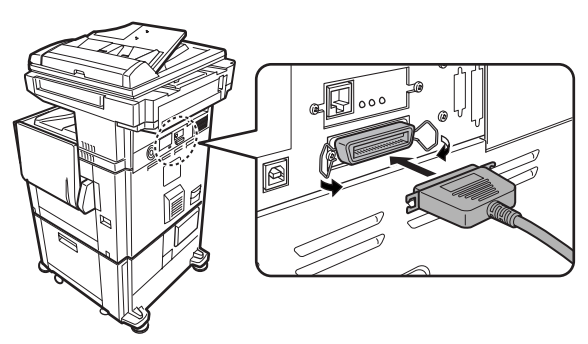

## Τοποθέτηση χαρτιού

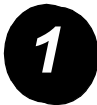

Τραβήξτε προς τα έξω το δίσκο χαρτιού που θέλετε.

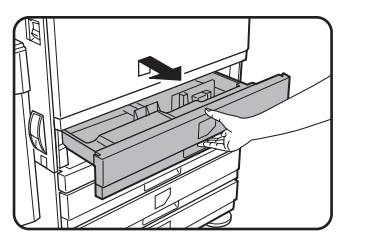

Τραβήξτε μαλακά το δίσκο προς τα έξω μέχρι να σταματήσει.

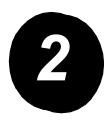

Ρυθμίστε το δρομέα μεγέθους χαρτιού στο μέγεθος του χαρτιού.

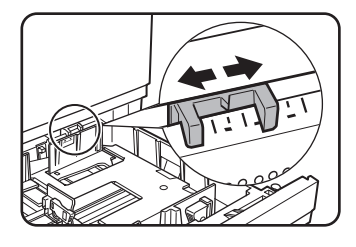

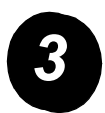

Ρυθμίστε τους οδηγούς Α και Β.

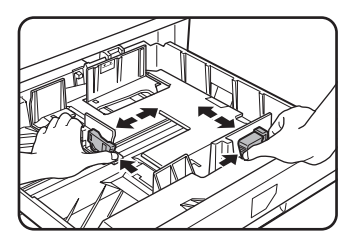

Πιέστε τους μοχλούς ασφάλισής τους και τραβήξτε τους στο μέγεθος χαρτιού που θα τοποθετήσετε.

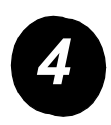

Τοποθετήστε χαρτί στο δίσκο.

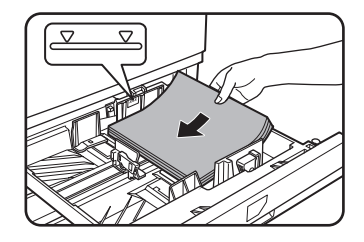

Τοποθετήστε μια δέσμη χαρτιών όχι υψηλότερα από την ενδεικτική γραμμή.

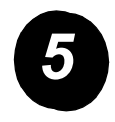

Σπρώξτε μαλακά το δίσκο πίσω μέχρι να τοποθετηθεί πλήρως στο μηχάνημα.

### Ρύθμιση του μεγέθους χαρτιού

- Πατήστε το πλήκτρο D [ΠΡΟΣΑΡΜΟΣΜΕΝΕΣ ΡΥΘΜΙΣΕΙΣ].
- > Πιέστε το πλήκτρο [ΡΥΘΜΙΣΕΙΣ ΔΙΣΚΟΥ].
- Επιλέξτε το δίσκο χαρτιού.
- > Επιλέξτε τον τύπο του χαρτιού που έχει τοποθετηθεί στο δίσκο.
- > Πιέστε το πλήκτρο [OK].

Ακολουθήστε τις παρακάτω οδηγίες για να προσαρμόσετε το μηχάνημά σας στις προσωπικές σας απαιτήσεις.

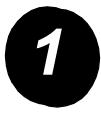

Πατήστε το πλήκτρο [ΠΡΟΣΑΡΜΟΣΜΕΝΕΣ ΡΥΘΜΙΣΕΙΣ].

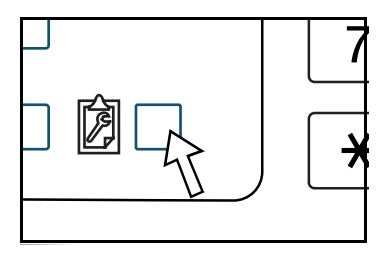

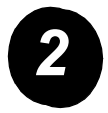

Πιέστε το πλήκτρο του στοιχείου που θέλετε για να εμφανιστεί η οθόνη ρύθμισής του.

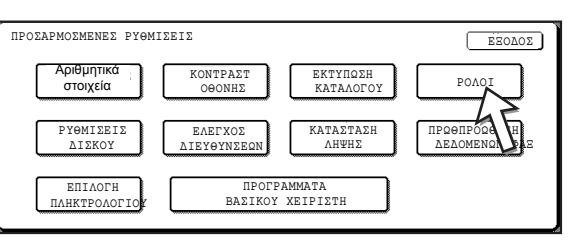

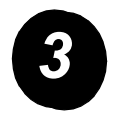

Χρησιμοποιήστε τον πίνακα Επιλογές Προσαρμοσμένων Ρυθμίσεων στη σελίδα σελίδα 16 για να προσαρμόσετε τις ρυθμίσεις στις απαιτήσεις σας.

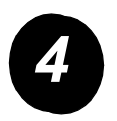

Πιέστε το πλήκτρο [OK].

Στον πίνακα παρακάτω καταγράφονται όλες οι διαθέσιμες επιλογές προσαρμοσμένων ρυθμίσεων, οι δυνατότητες ρύθμισης για κάθε επιλογή καθώς και μια περιγραφή κάθε επιλογής. Ακολουθήστε τις οδηγίες της σελίδας σελίδα 15 και τις παρακάτω πληροφορίες για να προσαρμόσετε τις ρυθμίσεις του μηχανήματος στις προσωπικές σας απαιτήσεις.

| Επιλογή                                    | Ρυθμίσεις                                                                                                    | Περιγραφή                                                                                                    |
|--------------------------------------------|----------------------------------------------------------------------------------------------------|----------------------------------------------------------------------------------------------------|
| Αριθμητικά στοιχεία                        | Δεν διατίθενται                                                                                                    | Εμφανίζει το σειριακό αριθμό του μηχανήματος,<br>το σύνολο των έγχρωμων αποτυπώσεων και το<br>σύνολο των ασπρόμαυρων αποτυπώσεων.                                                                                                    |
| <b>Κοντράστ οθόνης</b> Αχνότερο/Σκουρότερο |                                                                                                    | Χρησιμοποιείται για τη ρύθμιση του κοντράστ<br>(αντίθεση) της οθόνης του πίνακα χειρισμού.                                                                                                    |
| Εκτύπωση<br>καταλόγου                      | Δοκιμαστικές σελίδες<br>εκτυπωτή<br>Κατάλογος διευθύνσεων<br>φαξ<br>Κατάλογος διευθύνσεων<br>e-mail                                                                             | Χρησιμοποιείται για την εκτύπωση ενός<br>καταλόγου ρυθμίσεων του μηχανήματος.                                                                                                    |
| Ρολόι                                      | Μορφή ημερομηνίας<br>Αλλαγή θερινής/χειμερινής<br>ώρας                                                                                                    | Χρησιμοποιείται για την εισαγωγή της<br>ημερομηνίας και της ώρας του ενσωματωμένου<br>ρολογιού του μηχανήματος.                                                                                                    |
| Ρυθμίσεις δίσκου                           | Εκτύπωση, φαξ,<br>φωτοαντιγραφή<br>Αυτόματη εναλλαγή δίσκων                                                                                                    | Χρησιμοποιείται για τον καθορισμό του τύπου<br>χαρτιού, του μεγέθους χαρτιού και της<br>αυτόματης εναλλαγής δίσκων για κάθε δίσκο.                                                                                                    |
| Έλεγχος<br>διευθύνσεων                     | Φαξ: Νέα διεύθυνση/<br>πρόγραμμα,<br>προσαρμοσμένο ευρετήριο,<br>θυρίδα αλληλογραφίας με<br>κωδικό F<br>Σαρωτής: Νέα διεύθυνση,<br>προσαρμοσμένο ευρετήριο,<br>e-mail αποστολέα | Χρησιμοποιήστε το για να αποθηκεύσετε<br>προορισμούς φαξ (αριθμούς φαξ), ομάδες,<br>θυρίδες μνήμης και ευρετήρια χρηστών. Εάν<br>είναι διαθέσιμη η λειτουργία της δικτυακής<br>σάρωσης, μπορούν επίσης να αποθηκευτούν<br>διευθύνσεις e-mail, ευρετήρια χρηστών και<br>διευθύνσεις αποστολής σάρωσης. |

| Επιλογή                         | Ρυθμίσεις                                                                                                    | Περιγραφή                                                                                                    |
|---------------------------------|----------------------------------------------------------------------------------------------------|----------------------------------------------------------------------------------------------------|
| Κατάσταση λήψης                 | Αυτόματη λήψη<br>Μη αυτόματη λήψη                                                                                                    | Χρησιμοποιήστε τη για να διαμορφώσετε τις<br>ρυθμίσεις λήψης φαξ (αυτόματη/μη αυτόματη).                                                                                                    |
| Προώθηση<br>δεδομένων φαξ       | Δεν διατίθενται                                                                                                    | Τα φαξ που έχουν ληφθεί στη μνήμη μπορούν<br>να προωθηθούν σε άλλο προορισμό.                                                                                                    |
| Επιλογή<br>πληκτρολογίου        | Πληκτρολόγιο 1: QWERTY<br>Πληκτρολόγιο 2: AZERTY<br>Πληκτρολόγιο 3: ABCDEF                                                                                                    | Όταν χρησιμοποιείτε το φαξ ή το δικτυακό<br>σαρωτή, μπορείτε να αλλάξετε τη διάταξη των<br>γραμμάτων στο προβαλλόμενο πληκτρολόγιο,<br>το οποίο χρησιμοποιείται για την αποθήκευση<br>και επεξεργασία των διευθύνσεων προορισμού,<br>στην οθόνη εισαγωγής Αγγλικών χαρακτήρων. |
| Προγράμματα<br>βασικού χειριστή | Έλεγχος λογαριασμού<br>Εξοικονόμηση ενέργειας<br>Ρυθμίσεις λειτουργίας<br>Έλεγχος συσκευής<br>Ρυθμίσεις αντιγραφής<br>Ρυθμίσεις εκτυπωτή<br>Ρυθμίσεις σαρωτή δικτύου<br>Εκτύπωση καταλόγου<br>Αλλαγή κωδικού βασικού<br>χειριστή | Χρησιμοποιείται για πρόσβαση σε<br>προγράμματα που χρησιμοποιούνται<br>από το βασικό χειριστή για τη διαμόρφωση<br>των ρυθμίσεων του μηχανήματος.                                                                                                    |

# Εγκατάσταση των οδηγών εκτυπωτή και των βοηθητικών προγραμμάτων

Οι διαδικασίες εγκατάστασης του οδηγού εκτυπωτή και των βοηθητικών προγραμμάτων που απαιτούνται για να χρησιμοποιηθεί το μηχάνημα ως εκτυπωτής, επεξηγώνται στον Οδηγό Χρήσης και τον Οδηγό Διαχείρισης Συστήματος WorkCentre C226.

Υπάρχουν δύο τρόποι εγκατάστασης του οδηγού εκτυπωτή: χρησιμοποιώντας τον εγκαταστάτη που βρίσκεται στο CD-ROM Οδηγών Εκτυπωτή PCL, Βοηθητικών Προγραμμάτων Εκτυπωτή και Δικτυακών Εφαρμογών και ανατρέχοντας στον «Οδηγό Προσθήκης Εκτυπωτή».

Για να εκτυπώσετε σε περιβάλλον Macintosh, απαιτείται το προαιρετικό κιτ PS.

### Εγκατάσταση με χρήση του εγκαταστάτη

Τα εγκατεστημένα προγράμματα και τα στάδια για την εγκατάσταση διαφέρουν ανάλογα με την έκδοση των Windows που χρησιμοποιείτε και τον τύπο σύνδεσης στον υπολογιστή σας. Ανατρέξτε στον παρακάτω πίνακα, επιλέξτε τη μέθοδο εγκατάστασης που ταιριάζει στο περιβάλλον σας και στη συνέχεια ακολουθήστε τα κατάλληλα στάδια όπως περιγράφονται στις επόμενες σελίδες.

| Έκδοση των<br>Windows<br>Τύπος σύνδεσης<br>στον εκτυπωτή | Windows XP/<br>Server 2003           | Windows 2000<br>Windows Me<br>Windows 98 |
|----------------------------------------------------------|--------------------------------------|------------------------------------------|
| Σύνδεση με καλώδιο<br>δικτύου                            | Διεξάγετε τα στάδια 1, 2 ή 3 ή 4 & 8 |                                          |
| Σύνδεση με καλώδιο USB                                   | Διεξάγετε τα στάδια<br>1, 5 & 8      | Διεξάγετε τα στάδια<br>1, 6 & 8          |
| Σύνδεση με παράλληλο<br>καλώδιο                          |                                      | Διεξάγετε τα στάδια<br>1, 7 & 8          |

Δεν υποστηρίζονται τα Windows 95 και Windows NT 4.0.

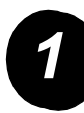

#### Εισαγωγή του CD

- > Εισάγετε το CD Οδηγών Εκτυπωτή PCL, Βοηθητικών Προγραμμάτων Εκτυπωτή και Δικτυακών Εφαρμογών του WorkCentre C226 στον οδηγό CD.
- Εάν το CD δεν ξεκινήσει αυτόματα, πηγαίνετε στο μενού Έναρξη, επιλέξτε [Εκτέλεση] και αναζητήστε τον οδηγό CD. Επιλέξτε [Ρύθμιση] και κάντε κλικ στο [OK] ή [Άνοιγμα] για να ξεκινήσει η διαδικασία εγκατάστασης.
- Βεβαιωθείτε ότι κατανοείτε το περιοχόμενο της άδειας χρήσης, στη συνέχεια κάντε κλικ στο [Επόμενο].
- Διεξάγετε μία από τις παρακάτω διαδικασίες για τυπική ή προσαρμοσμένη εγκατάσταση.

Εγκατάσταση του οδηγού εκτυπωτή (τυπική εγκατάσταση)

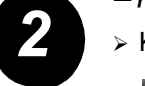

> Κάντε κλικ στην [Τυπική εγκατάσταση].

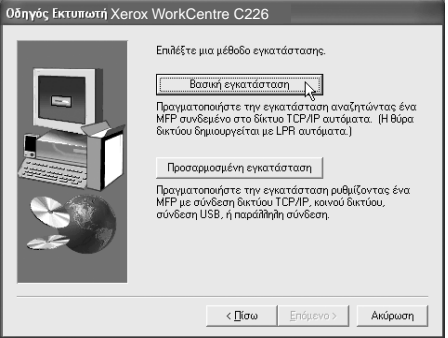

Εντοπίζονται οι εκτυπωτές που είναι συνδεδεμένοι στο δίκτυο. Επιλέξτε το μηχάνημα και κάντε κλικ στο [Επόμενο].

| Ονομα προϊόντος | Ονομα | Διεύθυνση IP  | Διεύθυνση ΜΑC     |
|-----------------|-------|---------------|-------------------|
| Xerox WorkCen   |       | 10.36.128.226 | 08:00:1F:B0:CB:07 |
|                 |       |               | Δυσζήτηση         |

- Διαβάστε το περιεχόμενο του παραθύρου επιβεβαίωσης και κάντε κλικ στο [Επόμενο].
- Επιλέξτε τον οδηγό εκτυπωτή που θα εγκατασταθεί ως τον προεπιλεγμένο εκτυπωτή και κάντε κλικ στο [Επόμενο].
- > Ελέγξτε το περιεχόμενο του παραθύρου και κάντε κλικ στο [Επόμενο].

#### ΣΗΜΕίΩΣΗ: Όταν χρησιμοποιείτε Windows 2000/XP/Server 2003

Εάν εμφανιστεί ένα προειδοποιητικό μήνυμα για τον έλεγχο της συσκευής για τα Windows ή για ψηφιακή υπογραφή, βεβαιωθείτε ότι κάνετε κλικ στο πλήκτρο [Συνέχεια εγκατάστασης] ή το πλήκτρο [Ναι].

- Όταν εμφανιστεί το παράθυρο ολοκλήρωσης της ρύθμισης εγκατάστασης, κάντε κλικ στο [OK].
- Κάντε κλικ στο [Κλείσιμο].

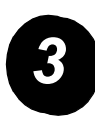

## Εγκατάσταση του οδηγού εκτυπωτή (προσαρμοσμένη εγκατάσταση)

> Κάντε κλικ στο πλήκτρο [Προσαρμοσμένη εγκατάσταση].

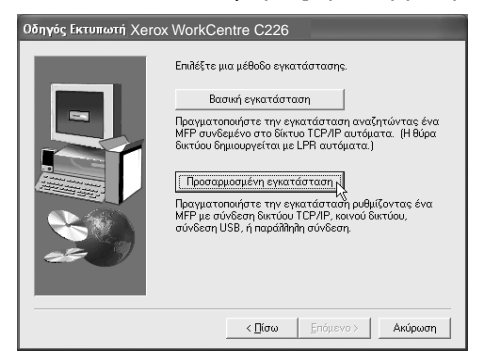

- > Επιλέξτε [Άμεση εκτύπωση LPR] και κάντε κλικ στο [Επόμενο].
- Εντοπίζονται οι εκτυπωτές που είναι συνδεδεμένοι στο δίκτυο. Επιλέξτε το μηχάνημα και κάντε κλικ στο [Επόμενο].
- Για να ορίσετε τη διεύθυνση IP, κάντε κλικ στο [Προσδιορισμός διεύθυνσης], εισάγετε τη διεύθυνση IP και κάντε κλικ στο πλήκτρο [Αναζήτηση].
- Διαβάστε το περιεχόμενο του παραθύρου επιβεβαίωσης και κάντε κλικ στο [Επόμενο].

| Οδηγός Εκτυπωτή Xerox WorkCentre C226              |               |                   |  |  |
|----------------------------------------------------|---------------|-------------------|--|--|
| Επιλέξτε ένα MFP για εγκατάσταση από τον κατάλογο. |               |                   |  |  |
| Ονομα προϊόντος Ονομα                              | Διεύθυνση IP  | Διεύθυνση ΜΑC     |  |  |
| Xerox WorkCent                                     | 10.36.128.226 | 08:00:1F:B0:CB:07 |  |  |
|                                                    |               |                   |  |  |
|                                                    |               | Αναζήτηση         |  |  |
|                                                    | < Πίσω        | πόμενο >          |  |  |

- Επιλέξτε τον οδηγό εκτυπωτή που θα εγκατασταθεί ως τον προεπιλεγμένο εκτυπωτή και κάντε κλικ στο [Επόμενο].
- Όταν εμφανιστεί το παράθυρο με το όνομα του εκτυπωτή, κάντε κλικ στο [Επόμενο].
- Εάν σας ζητηθεί να εγκαταστήσετε τη γραμματοσειρά οθόνης, επιλέξτε μια απάντηση και κάντε κλικ στο [Επόμενο].
- > Ελέγξτε το περιεχόμενο του παραθύρου και κάντε κλικ στο [Επόμενο].
- Όταν εμφανιστεί το παράθυρο ολοκλήρωσης της ρύθμισης εγκατάστασης, κάντε κλικ στο [OK].
- Κάντε κλικ στο [Κλείσιμο].

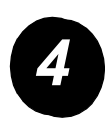

#### Χρήση της μηχανής ως κοινόχρηστος εκτυπωτής μέσω διακομιστή

- > Κάντε κλικ στο πλήκτρο [Προσαρμοσμένη εγκατάσταση].
- > Επιλέξτε το [Κοινός εκτυπωτής] και κάντε κλικ στο [Επόμενο].
- Κάντε κλικ στο [Προσθήκη θύρας δικτύου].

| Οδηγός Εκτυπωτή Xerox WorkCentre C226 |                                                                                                    |  |
|---------------------------------------|----------------------------------------------------------------------------------------------------|--|
|                                       | Κάντε κίλικ στη θώρα που θέλετε να χρησιμοποιήσετε για<br>αυτόν τον εκτυπιωτή.<br>[LPT1:<br>Προσθήκη θώρας Δικτύου |  |
|                                       | < <u>Π</u> ίσω <u>Ε</u> πόμενο > Ακύρωση                                                                           |  |

- Επιλέξτε τον κοινόχρηστο δικτυακό εκτυπωτή και κάντε κλικ στο [OK].
- Στο παράθυρο επιλογής της θύρας εκτυπωτή, επιβεβαιώστε τον κοινόχρηστο δικτυακό εκτυπωτή και κάντε κλικ στο [Επόμενο].
- Επιλέξτε το μοντέλο που χρησιμοποιείτε και κάντε κλικ στο [Επόμενο].
- Επιλέξτε τον οδηγό εκτυπωτή που θα εγκατασταθεί ως τον προεπιλεγμένο εκτυπωτή και κάντε κλικ στο [Επόμενο].

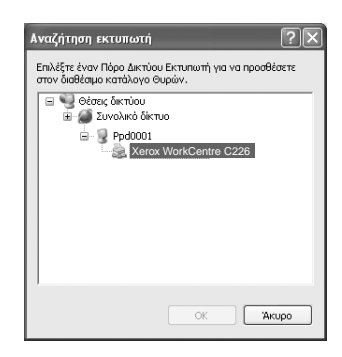

- Όταν εμφανιστεί το παράθυρο με το όνομα του εκτυπωτή, κάντε κλικ στο [Επόμενο].
- Εάν σας ζητηθεί να εγκαταστήσετε τη γραμματοσειρά οθόνης, επιλέξτε μια απάντηση και κάντε κλικ στο [Επόμενο].
- > Ελέγξτε το περιεχόμενο του παραθύρου και κάντε κλικ στο [Επόμενο].
- > Όταν εμφανιστεί το παράθυρο ολοκλήρωσης της ρύθμισης εγκατάστασης, κάντε κλικ στο [OK].
- Κάντε κλικ στο [Κλείσιμο].

Οδηγός Γρήγορης Εκκίνησης Xerox WorkCentre C226

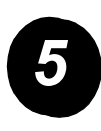

Εγκατάσταση του λογισμικού σε Windows XP/Server 2003 (USB/παράλληλη διεπαφή)

> Κάντε κλικ στο πλήκτρο [Προσαρμοσμένη εγκατάσταση].

| Οδηγός Εκτυπωτή Xerox WorkCentre C226 |                                      |  |
|---------------------------------------|--------------------------------------|--|
|                                       | Επλέξτε μια μέθοδο εγκατάστασης.<br> |  |
|                                       | < <u>Π</u> ίσω Επόμενο > Ακύρωση     |  |

- Κάντε κλικ στο [Συνδέθηκε με αυτόν τον υπολογιστή], στη συνέχεια κάντε κλικ στο [Επόμενο].
- Επιλέξτε τη γραμματοσειρά της οθόνης και κάντε κλικ στο [Επόμενο].
- Ακολουθήστε τις οδηγίες που εμφανίζονται στην οθόνη για να εγκαταστήσετε τον οδηγό εκτυπωτή. Όταν εμφανιστεί το παράθυρο ολοκλήρωσης της ρύθμισης εγκατάστασης, κάντε κλικ στο [OK].
- Κάντε κλικ στο [Κλείσιμο].
- Όταν εμφανιστεί το μήνυμα «Τώρα συνδέστε το καλώδιο διεπαφής στον υπολογιστή», κάντε κλικ στο [OK].
- > Συνδέστε το μηχάνημα στον υπολογιστή σας με ένα καλώδιο διεπαφής.

Για καλώδιο USB, βεβαιωθείτε ότι το μηχάνημα είναι ενεργοποιημένο και στη συνέχεια συνδέστε το καλώδιο.

Για παράλληλο καλώδιο, απενεργοποιήστε το μηχάνημα και τον υπολογιστή και στη συνέχεια συνδέστε το καλώδιο. Ενεργοποιήστε πρώτα το μηχάνημα και έπειτα τον υπολογιστή σας.

Στο «Οδηγός εύρεσης νέου υλικού», επιλέξτε «Αυτόματη εγκατάσταση λογισμικού (Προτείνεται)» και κάντε κλικ στο [Επόμενο]. Ακολουθήστε τις οδηγίες που εμφανίζονται στην οθόνη για να εγκαταστήσετε τον οδηγό εκτυπωτή.

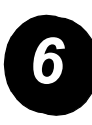

Εγκατάσταση του λογισμικού σε Windows 98/Me ή Windows 2000 (διεπαφή USB)

Κάντε κλικ στο πλήκτρο [Προσαρμοσμένη εγκατάσταση].

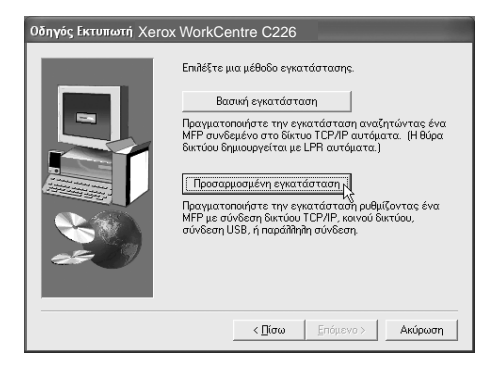

- Κάντε κλικ στο [Συνδέθηκε με αυτόν τον υπολογιστή], στη συνέχεια κάντε κλικ στο [Επόμενο].
- > Επιλέξτε τη διεπαφή [USB] και κάντε κλικ στο [Επόμενο].
- Επιλέξτε τη γραμματοσειρά της οθόνης και κάντε κλικ στο [Επόμενο].
- Ακολουθήστε τις οδηγίες που εμφανίζονται στην οθόνη για να εγκαταστήσετε τον οδηγό εκτυπωτή. Όταν εμφανιστεί το παράθυρο ολοκλήρωσης της ρύθμισης εγκατάστασης, κάντε κλικ στο [OK].
- Όταν εμφανιστεί το παράθυρο ολοκλήρωσης της εγκατάστασης, κάντε κλικ στο [Κλείσιμο].
- Όταν εμφανιστεί το μήνυμα «Τώρα συνδέστε το καλώδιο διεπαφής στον υπολογιστή», κάντε κλικ στο [OK].
- Βεβαιωθείτε ότι το μηχάνημα είναι ενεργοποιημένο και συνδέστε το στον υπολογιστή σας χρησιμοποιώντας ένα καλώδιο USB.
- Ακολουθήστε τις οδηγίες του παραθύρου τοποθέτησης και άμεσης λειτουργίας
   για να εγκαταστήσετε τον οδηγό εκτυπωτή.

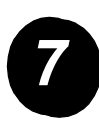

Εγκατάσταση του λογισμικού σε Windows 95/98/Me ή Windows NT 4.0/2000 (Παράλληλη διεπαφή)

> Κάντε κλικ στο πλήκτρο [Προσαρμοσμένη εγκατάσταση].

| Οδηγός Εκτυπωτή Xerox WorkCentre C226 |                                                                                                    |  |
|---------------------------------------|----------------------------------------------------------------------------------------------------|--|
|                                       | Επιδέξτε μια μέθοδο εγκατάστασης.<br>Βαυνή εγκατάσταση<br>Παριματοποιήστε την εγκατάσταση αναζητώντας ένα<br>ΜΗΡ αυνδεμάτου δικτου ΤΟΡΙΡ αυτόματα. (Η θώρα<br>δικτούο δημιουργείται με LPH αυτόματα)<br>Προσαρμοσμέση: εγκατάσταση μ<br>Ποριματοιλοίηστε την εγκατάστασή ρυθμίζοντας ένα<br>ΜΡΡ με αυτολοίηστε την εγκατάστασή ρυθμίζοντας ένα<br>ΜΡΡ με αυτολοίηστε την εγκατάστασή ρυθμίζοντας ένα<br>ΜΡΡ με αυτολοίηστε την εγκατάστασή ρυθμίζοντας ένα<br>ΜΟΡ μο αυτολοίηστε την εγκατάστασή ρυθμίζοντας ένα<br>ΜΟΡ μο αυτολοίηστε την εγκατάστασή ρυθμίζοντας ένα<br>ΜΟΡ μο αυτολοίηστε την εγκατάσταση μοθμίζοντας ένα<br>ΜΟΡ μο αυτολοίηστε την εγκατάσταση μοθμίζοντας ένα<br>ΜΟΡ μο αυτόμεση ματολοίηστε την εγκατάσταση μοθμίζοντας ένα<br>ΜΟΡ μο αυτόμεση ματολοίηστε την εγκατάσταση μοθμίζοντας ένα<br>ΜΟΡ μο αυτόμεση ματολοίηστα την εγκατάσταση μοθμίζοντας ένα<br>ΜΟΡ ματολοίο ματολομο την εγκατάσταση μοθμίζοντας ένα<br>ΜΟΡ μο αυτόμεση ματολομο ματολομο ματόμαση μαθμίζοντας ένα<br>ΜΟΡ ματολομο ματόμα την εγκατάσταση μαθμίζοντας ένα<br>ΜΟΡ ματολομο ματολομό ματο ματολομο ματόμαση μαθμίζοντας ένα<br>ΜΟΡ ματολομο ματολομο ματόμα ματολομο ματόμα ματολομο μαθμίζοντας ένα<br>ΜΟΡ ματολομο ματολομο ματολομο ματολομο ματόμαση μαθμίζοντας ένα<br>ΜΟΡ ματολομο ματολομο ματολομο ματολομο ματολομο ματολομο ματολομο ματολομο ματολομο ματολομο ματολομο ματόμα ματολομο ματολομο ματο |  |
|                                       | < <u>Γ</u> ίσω Επόμενο > Ακύρωση                                                                                                    |  |

- Κάντε κλικ στο [Συνδέθηκε με αυτόν τον υπολογιστή], στη συνέχεια κάντε κλικ στο [Επόμενο].
- > Επιλέξτε τη διεπαφή [Παράλληλη] και κάντε κλικ στο [Επόμενο].
- Επιλέξτε το [LPT1] ως θύρα εκτυπωτή και κάντε κλικ στο [Επόμενο].
- Επιλέξτε το μοντέλο που χρησιμοποιείτε και κάντε κλικ στο [Επόμενο].
- > Ελέγξτε το περιεχόμενο του παραθύρου και κάντε κλικ στο [Επόμενο].
- Επιλέξτε τον οδηγό εκτυπωτή που θα εγκατασταθεί ως τον προεπιλεγμένο εκτυπωτή και κάντε κλικ στο [Επόμενο].
- > Εισάγετε το όνομα του εκτυπωτή που επιθυμείτε και κάντε κλικ στο [Επόμενο].
- » Επιλέξτε τη γραμματοσειρά της οθόνης και κάντε κλικ στο [Επόμενο].
- Ακολουθήστε τις οδηγίες που εμφανίζονται στην οθόνη για να εγκαταστήσετε τον οδηγό εκτυπωτή. Όταν εμφανιστεί το παράθυρο ολοκλήρωσης της ρύθμισης εγκατάστασης, κάντε κλικ στο [OK].
- Όταν εμφανιστεί το παράθυρο ολοκλήρωσης της εγκατάστασης, κάντε κλικ στο [Κλείσιμο].
- Όταν εμφανιστεί το μήνυμα «Τώρα συνδέστε το καλώδιο διεπαφής στον υπολογιστή», κάντε κλικ στο [OK].
- Απενεργοποιήστε το μηχάνημα και τον υπολογιστή και κατόπιν συνδέστε το παράλληλο καλώδιο. Ενεργοποιήστε πρώτα το μηχάνημα και κατόπιν τον υπολογιστή σας.

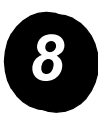

Δοκιμαστική εκτύπωση

Για να βεβαιωθείτε ότι το Xerox WorkCentre C226 έχει εγκατασταθεί σωστά, πρέπει να γίνει μια δοκιμαστική εκτύπωση.

## Εγκατάσταση του οδηγού εκτυπωτή χρησιμοποιώντας το «Οδηγός προσθήκης εκτυπωτή»

Η εγκατάσταση του οδηγού εκτυπωτή χρησιμοποιώντας το «Οδηγός προσθήκης εκτυπωτή» εκτελείται χρησιμοποιώντας τις βασικές διαδικασίες των Windows.

- > Εκκινήστε τα Windows.
- > Εισάγετε το CD Οδηγών Εκτυπωτή PCL, Βοηθητικών Προγραμμάτων Εκτυπωτή και Δικτυακών Εφαρμογών του WorkCentre C226 στον οδηγό CD.
- Κάντε κλικ στο πλήκτρο [Έναρξη], κλικ στο [Πίνακας Ελέγχου], κλικ στο [Εκτυπωτές και άλλο υλικό] και κατόπιν κλικ στο [Εκτυπωτές και φαξ].
- » Κάντε κλικ στο [Προσθήκη εκτυπωτή] στο [Printer Tasks].
- > Ακολουθήστε τις οδηγίες που εμφανίζονται στην οθόνη.

## Απεγκατάσταση των οδηγών και των βοηθητικών προγραμμάτων του εκτυπωτή

Όταν απεγκαθιστάτε έναν οδηγό εκτυπωτή που έχει εγκατασταθεί από τον Οδηγό Προσθήκης Εκτυπωτή, κάντε δεξί κλικ στον εκτυπωτή που θα καταργήσετε από το «Εκτυπωτές» του «Πίνακα Ελέγχου» και επιλέξτε [Διαγραφή]. Όταν απεγκαθιστάτε έναν οδηγό εκτυπωτή που έχει εγκατασταθεί χρησιμοποιώντας τον εγκαταστάτη, το Βοηθητικό Πρόγραμμα Διαχείρισης Εκτυπωτή της Xerox ή το Πρόγραμμα Παρακολούθησης Κατάστασης Εκτυπωτή της Xerox, χρησιμοποιήστε την επιλογή «Προσθαφαίρεση προγραμμάτων» του «Πίνακα Ελέγχου». Χρησιμοποιήστε την κανονική λειτουργία των Windows για κάθε περίπτωση.

## Χρήση του μηχανήματος

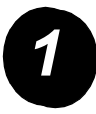

#### Παραγωγή αντιγράφων

- Τοποθετήστε τα πρωτότυπα στο δίσκο DADF ή τοποθετήστε ένα πρωτότυπο στο κρύσταλλο πρωτοτύπων.
- Πατήστε το πλήκτρο [ANTIΓΡΑΦΗ].
- Επιλέξτε την επιθυμητή κλίμακα αντιγραφής.
- Επιλέξτε τη ρύθμιση επιλογής χαρτιού.
- > Επιλέξτε τη ρύθμιση αντιγραφής 2 όψεων.
- Επιλέξτε την επιθυμητή έξοδο.
- Επιλέξτε την επιθυμητή ρύθμιση φωτεινότητας.
- > Βεβαιωθείτε ότι το μέγεθος του πρωτότυπου είναι σωστά ρυθμισμένο.
- > Επιλέξτε τις επιθυμητές ειδικές λειτουργίες.
- Χρησιμοποιήστε τα αριθμητικά πλήκτρα για να επιλέξετε τον επιθυμητό αριθμό φωτοαντιγράφων.
- > Πιέστε το πλήκτρο ●●●● [ENAPΞΗ ΕΓΧΡΩΜΗΣ ΕΚΤΥΠΩΣΗΣ] ή ○● [ENAPΞΗ Α/Μ ΕΚΤΥΠΩΣΗΣ].

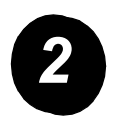

#### Εκτύπωση

- Επιλέξτε τα επιθυμητά δεδομένα.
- Χρησιμοποιήστε τα [ΑΡΙΘΜΗΤΙΚΑ] πλήκτρα για να εισάγετε τον πενταψήφιο κωδικό πρόσβασης.

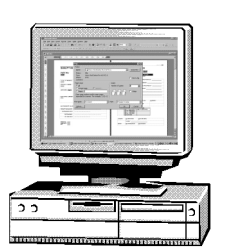

- > Ρυθμίστε τον επιθυμητό αριθμό εκτυπώσεων.
- Πατήστε το πλήκτρο [ΕΚΤΥΠΩΣΗ ΚΑΙ ΔΙΑΓΡΑΦΗ ΤΩΝ ΔΕΔΟΜΕΝΩΝ] ή το [ΕΚΤΥΠΩΣΗ ΚΑΙ ΑΠΟΘΗΚΕΥΣΗ ΤΩΝ ΔΕΔΟΜΕΝΩΝ].

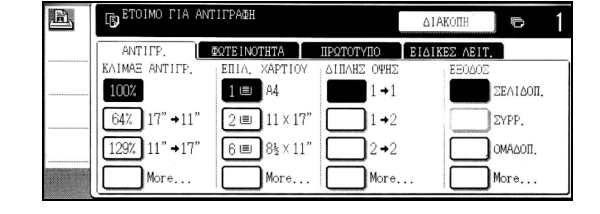

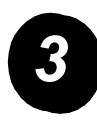

#### Αποστολή e-mail

- > Πατήστε το πλήκτρο ⊕/» [ΣΑΡΩΣΗ] για να εισέλθετε στη λειτουργία σάρωσης (λυχνία αναμμένη).
- > Φορτώστε το πρωτότυπο.
- > Ελέγξτε το μέγεθος του πρωτοτύπου.
- Εάν χρειάζεται, πατήστε το πλήκτρο [ΑΝΑΛΥΣΗ] για να προσαρμόσετε τη ρύθμιση της ανάλυσης.
- Εάν χρειάζεται, πατήστε το πλήκτρο [ΦΩΤΕΙΝΟΤΗΤΑ] για να προσαρμόσετε τη ρύθμιση της φωτεινότητας.
- Εάν χρειάζεται, πατήστε το πλήκτρο [ΜΟΡΦΗ ΑΡΧΕΙΟΥ] για να επιλέξετε τη μορφή του αρχείου.
- > Πατήστε το πλήκτρο [ΚΑΤΑΛ.ΑΠΟΣΤΟΛ.].
- > Πατήστε ένα πλήκτρο για να επιλέξετε έναν αποστολέα.
- Πατήστε το πλήκτρο [OK].
- Πατήστε το πλήκτρο [ΚΑΤΑΛΟΓΟΣ ΔΙΕΥΘΥΝΣΕΩΝ].
- > Πατήστε το πλήκτρο μονής αφής για τον επιθυμητό προορισμό.
- > Πιέστε το πλήκτρο ●●●● [ENAPΞΗ ΕΓΧΡΩΜΗΣ ΕΚΤΥΠΩΣΗΣ] ή ○● [ENAPΞΗ Α/Μ ΕΚΤΥΠΩΣΗΣ].

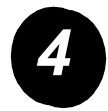

### Αποστολή φαξ

- > Πατήστε το πλήκτρο ∰/» [ΣΑΡΩΣΗ] για να εισέλθετε στη λειτουργία φαξ.
- Φορτώστε το πρωτότυπο.
- ≻ Πατήστε το

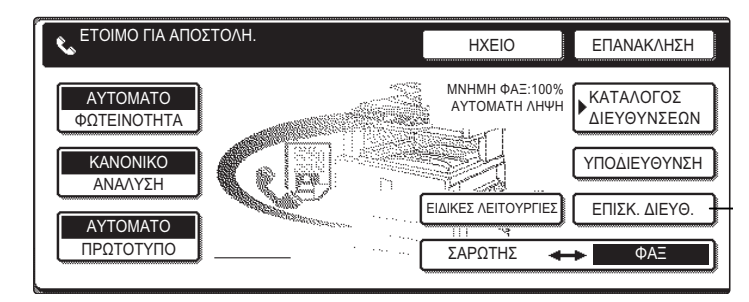

- πλήκτρο [ΠΡΩΤΟΤΥΠΟ] για να προσδιορίσετε το μέγεθος του πρωτοτύπου.
- Εάν χρειάζεται, πατήστε το πλήκτρο [ΑΝΑΛΥΣΗ] για να προσαρμόσετε τη ρύθμιση της ανάλυσης.
- Εάν χρειάζεται, πατήστε το πλήκτρο [ΦΩΤΕΙΝΟΤΗΤΑ] για να προσαρμόσετε τη ρύθμιση της φωτεινότητας.
- > Χρησιμοποιήστε τα [ΑΡΙΘΜΗΤΙΚΑ ΠΛΗΚΤΡΑ] για να εισάγετε τον αριθμό φαξ.
- > Πατήστε το πλήκτρο ○● [ENAPΞΗ Α/Μ ΑΝΤΙΓΡΑΦΗΣ] για να καλέσετε τον αριθμό φαξ.

Εάν χρειάζεστε βοήθεια κατά τη διάρκεια ή μετά την εγκατάσταση του προϊόντος, επισκεφτείτε τον ιστοχώρο της Xerox για λύσεις και υποστήριξη μέσω του διαδικτύου.

#### http://www.xerox.com

Για περαιτέρω βοήθεια και υποστήριξη, καλέστε τους ειδικούς μας στο *Κέντρο Εξυπηρέτησης Πελατών της Xerox* ή επικοινωνήστε με τον τοπικό αντιπρόσωπό σας. Όταν καλείτε, να αναφέρετε το σειριακό αριθμό του μηχανήματος. Χρησιμοποιήστε το χώρο παρακάτω για να σημειώσετε το σειριακό αριθμό του μηχανήματος.

# \_\_\_\_

Για να δείτε το σειριακό αριθμό του μηχανήματος, πατήστε το πλήκτρο [ΠΡΟΣΑΡΜΟΣΜΕΝΕΣ ΡΥΘΜΙΣΕΙΣ] στον πίνακα χειρισμού και στη συνέχεια πατήστε το πλήκτρο [ΑΡΙΘΜΗΤΙΚΑ ΣΤΟΙΧΕΙΑ].

Με την εγκατάσταση του μηχανήματός σας παρέχονται οι τηλεφωνικοί αριθμοί για το *Κέντρο Εξυπηρέτησης Πελατών της Xerox* ή τον τοπικό αντιπρόσωπο. Για περισσότερη άνεση και μελλοντική χρήση, καταγράψτε τον τηλεφωνικό αριθμό στο χώρο που παρέχεται παρακάτω:

Τηλεφωνικός αριθμός Κέντρου Εξυπηρέτησης Πελατών της Xerox ή τοπικού αντιπροσώπου